### 广东"智慧团建"系统相关数据查询指南

#### 1. 平均业务及时响应率查询办法

申报人(单位)需登录广东"智慧团建"系统查询"本级及下级及时响应率"并计算得出。

|              | 2022-62 |          |         | 82     |     |              |                                       |              |            |            |
|--------------|---------|----------|---------|--------|-----|--------------|---------------------------------------|--------------|------------|------------|
| <b>R</b> 262 | -я      | 2022<br> | •<br>88 |        |     |              |                                       |              |            |            |
|              | 五月      | Af th    | 八月      | (BR88) |     |              | · · · · · · · · · · · · · · · · · · · | 月度业务确定统计(1)  |            |            |
|              | 'nл     | +# +-1   | 中十二月    |        | 请总数 | and Networks | 本级及时线应率                               | 本级及下级领域应申请总数 | 孝级及下级及封助应数 | 本级及下级及时间应率 |
| 1            | 今天      | AE.      | 关闭      |        |     |              | 1000                                  | 10           | 10         | 1000       |

如图所示,点击左侧菜单栏数据统计模块,查看到本级及下级团组织 2024 年 3 月"本级及下级业务响应率"数据,按照以下公式计算得出"平均业务及时响应率":

平均业务及时响应率=2023年4月至2024年3月每月及时响应数总和。

2023年4月至2024年3月每月应响应数总和

注意:

申报人(单位)所在团组织查询的每个月数据中,如"需响应申请 总数"为零,则该月的"及时响应率"不纳入计算范围。如:XX团总支 2022年1月的需响应申请总数为0,则按照公式直接计算其他月份的及 时响应率平均值即可。

#### 2. 团员连续 3 个月未交团费比例查询办法

申报人(单位)需登录广东"智慧团建"系统点击左侧菜单栏"团费查询"即可查询"连续3个月未交团费团员数"。

| 印度         | 2022-4 | 02              | ± #     | b 清晰入组织全的 | Walend |       | ×      | <b>把</b> 带 |             |               |                |
|------------|--------|-----------------|---------|-----------|--------|-------|--------|------------|-------------|---------------|----------------|
| <b>D</b> 3 | 「装査法   |                 |         | -         | → BI   | 期选择20 | 022年2月 | ,点击        | 搜索          |               |                |
| EX.        |        | 通识              | 1919日月1 | 識 应交费运员数  | 已交試员数  | 未交团员数 | 当月交纳总额 | 统计时间       | 7-9个月末交运费人数 | 10-21个月未交运费人数 | 累计 3 ♥ 个月末交费人数 |
| 1          |        | • <u>285</u> 86 |         |           |        |       |        |            |             | ii .          | 2              |

# 3. 团组织"两制"完成情况查询办法

各级团组织登录广东"智慧团建"系统点击左侧菜单栏"数据统计" —"团员教育评议及年度注册数据统计"即可查询团员教育评议结果及 年度团籍注册情况。

| 1   | en i | 1000 m                    |       |      |        |        |      |       |        |         |          |      |           |       |            |   |
|-----|------|---------------------------|-------|------|--------|--------|------|-------|--------|---------|----------|------|-----------|-------|------------|---|
| FR  | me-2 | 020                       |       |      |        |        |      |       |        |         |          |      |           |       | 1.454788   |   |
|     |      | 9416                      | E800  | 电压入部 | SWRRAM | (1)111 | 6Ana | 法法已开始 | BRORE  | SUCCESS | 保证不会考虑合意 |      | BARMREHER | REBER | WREHRIGH - | ŝ |
| 18  |      | FERTILETERS FROM          |       |      |        |        |      |       |        |         |          |      |           |       |            | F |
| 14  |      | 中国内の立と用手間に分別に大学委員会        | 1000  | 110  |        | 100    |      | 1.6   | 10     |         |          |      |           | 1     |            |   |
| 15  |      | 中國科学主义會中的"与这中市为大学者办会      |       | 110  | 101    | 100    | -    |       |        |         |          | 100  | 100       | 100   | 1          |   |
| 78  |      | *RN*Z:##Erss#Firer#RdR#   | 1.000 |      | 1001   | 1      | 100  | 100   |        | 1.000   |          |      | 181       | 110   | 1.1        | ł |
| 17  |      | +我HT主义教书的"与金叶教艺术职业学校教艺会   | 100   | 146  |        | 100    | 100  | 100   |        | 1.00    |          | 1984 |           | 181   |            |   |
| 18  |      | 中国和产生公司中国产业进工产业学校的资源      |       |      | 100    | 100    | 1.00 |       | 1100   | 100     |          | 1.00 | 101       | 144   | 1.1        |   |
| 19  |      | HEAPTELMERTINETFICET+     | 1.00  | 1.0  | 101    | 1.00   |      | 1.00  |        |         |          | 100  | 101       |       |            |   |
| 30  |      | -BR-228+Htstets           |       | 100  |        | -      |      | 1000  | 1100   | and its | 1001     | 1000 | 1000      |       |            |   |
| 21  |      | 中国州产生公司425-114至5-118月1日   | 100   |      |        | 100    | 1.00 | 199   | 1000   |         |          | 100  | 10        | 191   |            |   |
| 22  |      | 中国的"正义是中国公司方向大学的江中的绝景中    |       | 100  |        | -      | 1.00 | 100   | 10.000 |         |          | 148  | 10        | 144   |            |   |
| 28  |      | 中国内中立公司年间广州和18日至18月1日第三日年 | 1.000 |      |        | 1.00   |      | 1.00  |        |         |          | 188  |           |       |            |   |
| 24  | Ð    | 中國共产主义等年四十十回國民主年四國共变      |       |      | 18.    | 1.000  | 1.00 |       |        | 101     |          | 181  |           |       | 1          |   |
| 25. |      | の国内や立と基本任から用する工具ムが特徴方法    | 1.00  |      | 1.0    |        |      | 1.0   | 1.0    | 2       | 8        |      |           |       |            |   |
| 26  |      | -8+7+;8108+965+           | 1.00  | 1.0  | 101    |        |      |       |        |         |          | -    | 10        |       |            | ÷ |

团员教育评议及年度注册结果,各级团组织可登录广东"智慧团建" 系统点击"组织管理"—"年度评议"即可查询团员教育评议结果及年 度团籍注册结果。

| .∉ наши ∨ *          | 85 2569 ×                               | 作用诗说 ×                               |           |                     |
|----------------------|-----------------------------------------|--------------------------------------|-----------|---------------------|
| BACARS.              |                                         |                                      |           |                     |
| 极入蛇/痣                | 168: <del>-</del>                       | 月日 國際總等犯罪                            | - 8N 12.8 |                     |
| 编码和同时间上的编件           | (1) (1) (1) (1) (1) (1) (1) (1) (1) (1) | 25歳 : 第223年 (1997)、川市(1977)、川市(1977) | • 所在间发始 × |                     |
| 的内的名/开始印刷中<br>田民编记者和 |                                         | 土 寺山 山 政策统计                          |           |                     |
| 4 III 19 III         | ■ 以下最 xx 年王尽守以结果,如喝为                    | 的复数正是象入开始回氧、黄素素"丰富开放"                |           |                     |
| BR#R9R               | 総合                                      | 手机装料 双注面的 团团编号                       | 新在重变重     | (FQ/年6) (F2/6年 注册状态 |
| 历史国际库                |                                         |                                      |           |                     |
| ⊖ внякани ~          |                                         |                                      |           |                     |
| 6 HRUN DA            |                                         |                                      |           |                     |
| o sinna 🧄            |                                         |                                      |           |                     |
| O BEXERIE ~          |                                         |                                      |           |                     |

## 4.团(总)支部"对标定级"完成情况查询办法

各级团组织登录广东"智慧团建"系统点击"组织管理"—"直接 下级"—"下级数据统计"即可查询团(总)支部"对标定级"完成情况。

| 1                     | 東京    |                | 直接下機 ×                                                                                                    |                                                                                                    |          |                       |             |
|-----------------------|-------|----------------|----------------------------------------------------------------------------------------------------|----------------------------------------------------------------------------------------------------|----------|-----------------------|-------------|
| 组织实量:<br>支撑自得/上级代泽结集: |       |                | 15 · · · · · · · · · · · · · · · · · · ·                                                                                                    |                                                                                                    |          |                       |             |
|                       |       | 建建物的           | 251 - 252                                                                                                    | 1                                                                                                    |          |                       |             |
|                       | RUA   | 清明             |                                                                                                    |                                                                                                    |          |                       |             |
| ۰                     | ina . | 2 94           |                                                                                                    |                                                                                                    |          |                       |             |
|                       |       | Emirip         | Employies                                                                                                    | 医曲网络称                                                                                                    | 10(1985) | 上级曲网                  | 支部自计/上级代许结果 |
| 1                     |       |                | Chief of the second second second                                                                                                    |                                                                                                    | -        | And in case of some   |             |
| 2                     | 0     | -              | · Marcalanting (                                                                                                    | Million and Park                                                                                                    | 10100    | sector and reading    | 1000        |
| 3                     | 0     |                | THE WAR IS SHOWN                                                                                                    | I AND DESCRIPTION OF                                                                                                    | -        |                       |             |
| 4                     | 0     |                | - HER CARL DESIGNATION OF THE REAL PROPERTY OF                                                                                                    | interesting and                                                                                                    |          |                       |             |
| 5                     | 0     | -              | CONTRACTOR AND INCOME.                                                                                                    | I REAL PROPERTY.                                                                                                    |          |                       |             |
| 6                     |       |                | the state of the second state of the                                                                                                    | and the second second se                                                                                                    | 10.00    | and in cash on the    |             |
| 7                     |       | Constantine of | 1 Material                                                                                                    | 100mm-10                                                                                                    | 1010     |                       | VALUE AND   |
| 8                     | 0     |                | Freedom (Continue)                                                                                                    | 10000100000                                                                                                    |          | -                     |             |
| 9                     | 0     |                | and a second second sec | and the second second s |          | -                     |             |
| 10                    |       | -              | A REAL PROPERTY OF TAXABLE                                                                                                    |                                                                                                    | -        |                       |             |
| 11                    | n     |                | stand on the set of the stand of the                                                                                                    | - Address of the owner of the owner of the owner of the owner of the owner of the owner of the owner of the owner owner of the owner owner owner owner owner owner owner owner owner owner owner owner owner owner owner owner owner owner owner owner owner owner owner owner owner owner owner owner owner owner owner owner owner owner owner owner owner owner owner owner owner owner owner owner owner owner owner own                                                                                                    | -        | and the second second |             |

| 2     | (#9508) (#9508)          |               |                |        |   |               |           |       |                                      |                          |                                       |                                     |                                          |           |       | A ROTAL                          |   |
|-------|--------------------------|---------------|----------------|--------|---|---------------|-----------|-------|--------------------------------------|--------------------------|---------------------------------------|-------------------------------------|------------------------------------------|-----------|-------|----------------------------------|---|
| 18-10 | 1918.0                   | enge<br>teste | LANSING STREET | 18     | 2 | 18004R)<br>28 | ni<br>NGU | 235AR | jernace up<br>Kall Mont<br>R (d) ANN | Rig-ripticult<br>(2) 238 | (35000 10<br>500° 1070<br>10 (0) 2080 | AROTH 10<br>DOR: 1070<br>R (0) 2080 | 2.003405 11<br>6647 8047<br>15 (2) 9.000 | STORES OF | AND A | JERAG 11<br>God Res<br>R (S) XIR |   |
|       |                          |               |                | 199900 |   |               |           |       |                                      |                          |                                       |                                     |                                          |           |       |                                  | 1 |
|       |                          |               |                |        |   |               |           |       |                                      |                          |                                       |                                     |                                          |           |       |                                  |   |
| 39    | 100000                   |               |                |        |   |               |           | 100   |                                      | 10.1                     |                                       |                                     |                                          |           |       | 19                               | l |
| 1     | A CONTRACTOR OF          |               | -              | -      | - | -             |           |       |                                      | 100                      |                                       |                                     |                                          |           |       | 1.1                              |   |
| 4     |                          |               |                |        |   |               |           |       |                                      |                          |                                       |                                     | 1.1                                      |           |       |                                  | 1 |
| 1     | International Concession |               |                |        |   |               |           |       |                                      |                          |                                       |                                     |                                          |           |       |                                  |   |
| 8     | ALC: NAMES AND ADDRESS.  | -             |                | -      | - | -             |           | -     |                                      | -                        |                                       |                                     | 14                                       | -         |       |                                  |   |
| τ.    | ACCREMENTS.              |               |                |        |   |               |           |       |                                      |                          |                                       |                                     |                                          |           |       |                                  |   |
| ė.    |                          |               |                |        |   |               |           |       |                                      |                          |                                       |                                     |                                          |           |       |                                  |   |
| 1     |                          |               | _              | _      | _ |               |           | _     |                                      |                          |                                       | _                                   |                                          | _         |       |                                  | Ξ |

#### 5. 团(总) 支部"青年大学习" 总参学比查询办法

各级团组织登录广东"智慧团建"系统点击"青年大学习"—"数据查看"即可查询团支部青年大学习总参学比【(参学人数/团支部团员 人数)\*100%】。

|                                                   |            |                                                                                                    | 1900<br>1939, 1937 |       |      |        |           |        |            |                                  |         |     |
|---------------------------------------------------|------------|----------------------------------------------------------------------------------------------------|--------------------|-------|------|--------|-----------|--------|------------|----------------------------------|---------|-----|
| 100                                               | 200<br>200 | 10                                                                                                    | CH 0 BISHER        |       |      |        | 1         |        |            | 1.11                             |         |     |
| A 8                                               | BAR MEDIN  |                                                                                                    |                    | 12    |      |        |           | 1.00   | -          | 1.00.0                           |         |     |
| # 1                                               | 8與管理       |                                                                                                    |                    |       |      |        | -         |        | -          |                                  |         |     |
| 2 =                                               | 0778238    |                                                                                                    |                    | 58085 |      |        | 1.00      |        |            |                                  |         |     |
| 0 1                                               | 山北关苏转接     |                                                                                                    |                    |       |      |        |           |        |            |                                  |         |     |
| 2. 1                                              | 的建筑        |                                                                                                    | 公告                 |       |      |        |           |        |            |                                  |         |     |
| ō I                                               | 1.1111     |                                                                                                    | and the second     |       |      |        |           |        |            |                                  |         |     |
| 0 1                                               | 明晓时        |                                                                                                    |                    |       |      |        |           |        |            |                                  |         |     |
| (H) 2                                             | 建学习教育      |                                                                                                    | /                  |       |      |        |           |        |            |                                  |         |     |
| -                                                 | 非大学习       |                                                                                                    |                    |       |      |        |           |        |            |                                  |         |     |
|                                                   | 印度管理       | ~                                                                                                    | 1                  |       |      |        |           |        |            |                                  |         |     |
| 0 1                                               | 动管理        |                                                                                                    | -                  | -     |      |        |           |        |            |                                  |         |     |
| • 53<br>4 100<br>4 100<br>4 100<br>4 100<br>4 100 |            | 500 ■<br>500 ■<br>500 000 =<br>100 000 =<br>100 0000<br>000 =<br>100 000 =<br>100 000 000 =<br>100 000 =<br>100 000 =<br>100 000 =<br>100 000 =<br>100 0000<br>00000<br>00000<br>00000<br>00000<br>00000<br>00000 | 4.<br>             |       |      |        |           |        |            | 选择相应期数                           | ਲ ਜੋ 🖬  | . 2 |
|                                                   |            | mapes                                                                                                    | the second         | 85    |      | PARENA | 7941180 - | R HARD | mmonsk     | 1000001<br>1000-0000-0000-000    | C MR    | P.4 |
|                                                   |            |                                                                                                    |                    |       |      |        |           |        |            | W0.59371+288+37                  | 1       |     |
|                                                   |            |                                                                                                    | mana               |       | -    | REAR   | 100101-08 | Right  | #\#05%A# * | ·用中式学习14十二年第十一年                  | 00702   | 80  |
|                                                   |            |                                                                                                    |                    |       | 1801 |        |           | -      |            | ·福井大学与10-二年第十年<br>·福井大学与10-二年第九前 | j 🖵     | -   |
|                                                   |            |                                                                                                    |                    |       |      |        |           |        |            | 用从大学习预十二年时间<br>"有年大学习预十二年的小时     |         |     |
|                                                   |            |                                                                                                    |                    |       |      |        |           |        |            | BD                               | 为"总参学比" |     |

因学院学习方案考核团支部参学率【(参学人数/班级总人数) \*100%】,团委组织部将统一进行汇总公示。

## 6. 团员"青年大学习"参学情况查询办法

各申报人在"广东共青团"或"12355 青年之声"公众号打开"青年大学习"点击"我的"-"青年大学习团学记录"即可查询本人"青年大学习"参学情况。

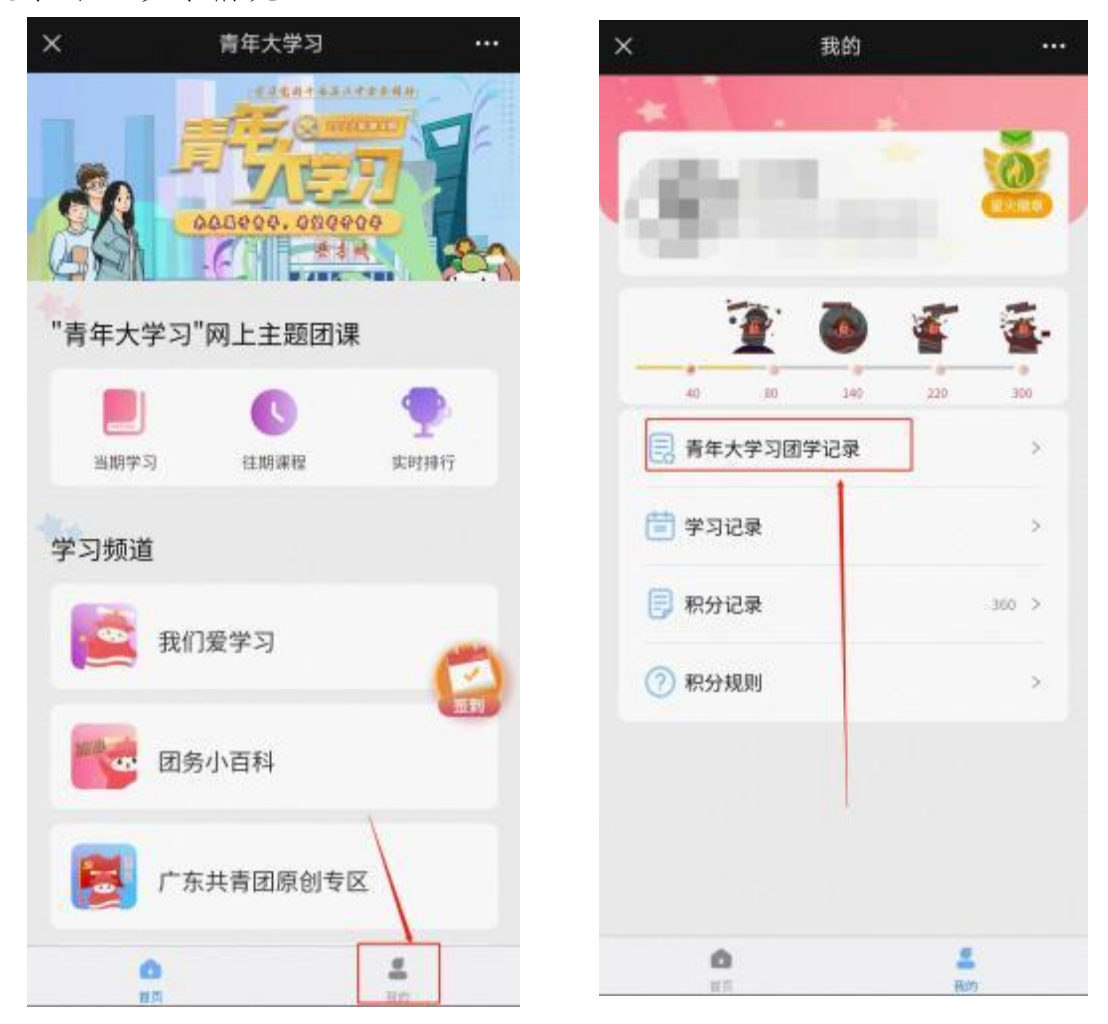